# HOW TO UPLOAD YOUR MUSIC

**GUIDES & INSTRUCTIONS** 

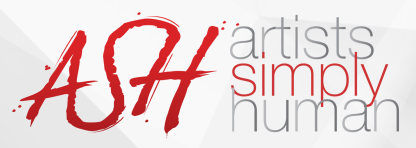

# HOW TO UPLOAD YOUR MUSIC

<u>These instructions should be used to upload music</u> <u>once you have completed your registration.</u>

Visit www.ASHDance.com

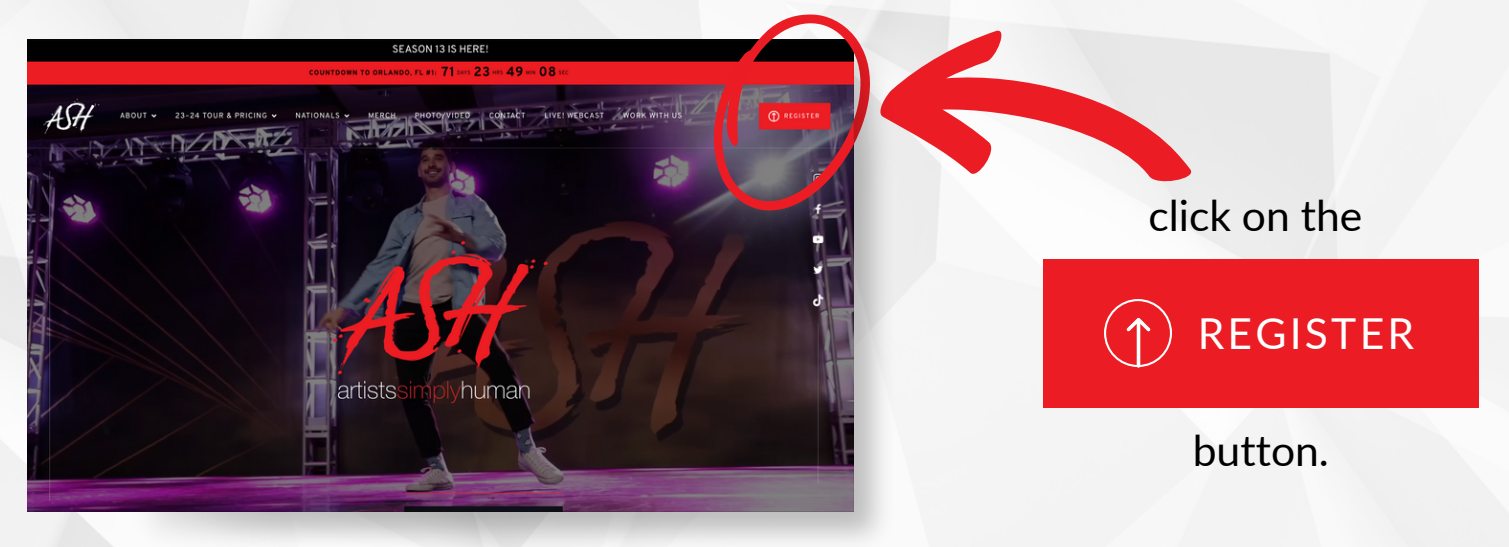

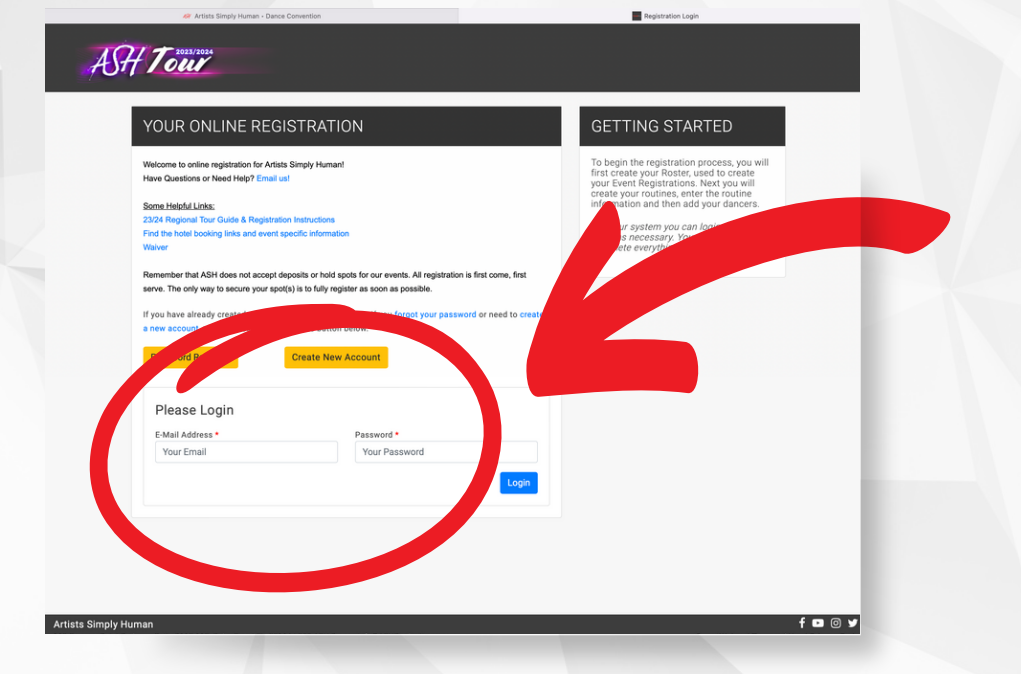

Login to your registration account

855.ASH.Dance

info@ashproductions.com

www.ASHDance.com

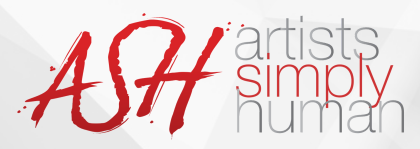

ASH Tour

Events

Braham's School of Dance

ls 22-23 Seaso

o 2 22-23 Sea

le 22-23 Sea

Artists Simply Human

m · < >

Events

ASH Tour

Braham's School of Dance

Nationals 22-23 Seas

er 22-23 Seasor

Chicago 2 22-23 Seaso

ville 22-23 Season

Solo/Duet/Trio - 2:30 minutes Small Group (4-9) - 3:00 minutes Large Group (10-24) - 4:00 minutes Productions (25+) - 6:00 minutes

Routine Name

Placeholder #1

Placeholder #2

Placeholder #3

# HOW TO UPLOAD YOUR MUSIC

Select the

## **Upcoming and Past Registrations**

### tab.

If your registration is still open, you will find the event under the "Open Registrations" tab, select "Routines" and then you will find the "Media Manager" button on your routines page.

### Find the event and select the

Media Manager

button.

From there, next to each routine, you will click on the

icon. Click that and you will be prompted to upload a music file from your computer for that routine.

855.ASH.Dance

Media Manager - Nationals 22-23 Season

All music should be in .mp3 format and uploaded at least 2 weeks prior to the event.

Details

Junior Solo Jazz Funk

Junior Solo Jazz Funk

Junior Solo Jazz Funk

If the music you are uploading is beyond the time limits (listed below) for the routine, you will be charged the extended tim

info@ashproductions.com

To view Event Details and Summary,

please click the yellow Details button. To view Routine Scores and

Critiques, please click the yellow Scores button.

To upload your music please click

To view Routine Scores and

the green Media Manager buttor

nusic please clic

f 🖸 0 🏏

reen Media Manager buttor

www.ASHDance.com

(f)/ARTISTSSIMPLYHUMAN

Music

-

1

5

O /ARTISTSSIMPLYHUMAN

ARTISTSSIMPLYHUMAN